رسلے رسلے

۰.

## Introduction to ICONDESK

## Exercise

In this exercise, you will change the default List Layout.

- 1. In the Mail Manager window, select a folder from the FOLDERS LIST and double-click to open.
- 2. Click on **OPTIONS** in the Mail Manager window
- 3. Click on LIST LAYOUT
- 4. Click on ATT in the Column's Modification section of the window
- 5. Change the value in the COLUMN'S WIDTH field to 2
- 6. Repeat steps 3 and 4 to modify the SUBJECT column
- 7. Click on OK